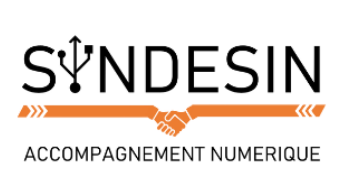

# Mes fiches mémos

## LE BUREAU : LA BASE DE VOTRE SYSTEME

Lorsque votre ordinateur est allumé et que vous avez éventuellement entré votre mot de passe, vous arrivez sur votre bureau Windows.

Le bureau est matérialisé par un fond d'écran. C'est plus agréable de travailler avec un fond d'écran qui vous plait (vos enfants, un paysage naturel...). Nous allons donc apprendre à modifier ce fond pour en mettre un qui nous convienne !

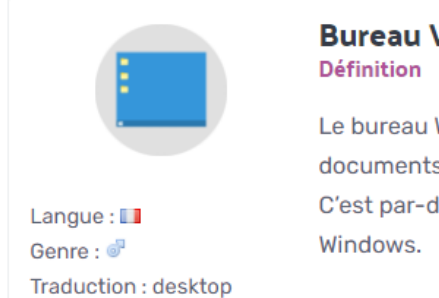

### Bureau Windows

Le bureau Windows est la base du système, sur laquelle vous travaillez. Vos documents et vos logiciels sont généralement accessibles à partir du bureau. C'est par-dessus ce bureau que seront lancés les programmes et les fenêtres Windows.

Ŷ

Niveau : débutant

#### Astuce

Comme dans la réalité, un bureau bien rangé permet de retrouver ses documents personnels plus facilement !

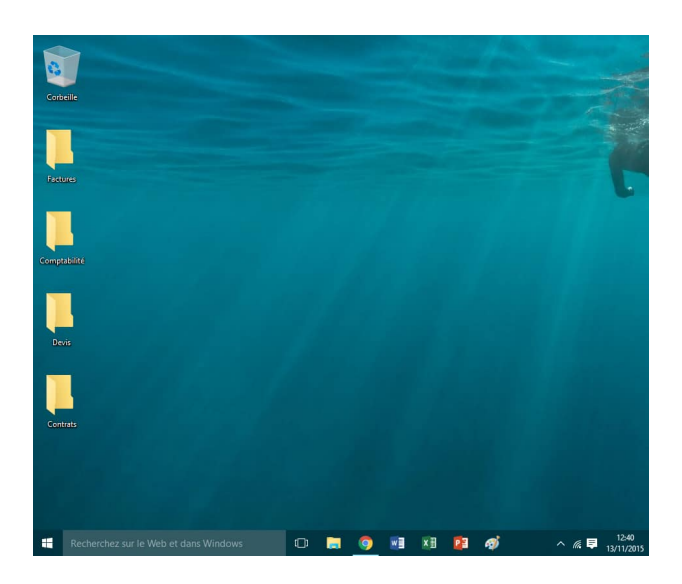

La barre tout en bas de l'écran qui contient le bouton démarrer (et que nous avons utilisé lors du dernier cours pour éteindre l'ordinateur) ne fait pas partie du bureau Windows.

En résumé, c'est la même chose qu'un vrai bureau : une base sur laquelle vous allez travailler et poser vos dossiers, documents, etc...

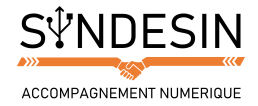

## CHANGER SON FOND D'ECRAN

Il existe plusieurs méthodes pour changer son fond d'écran. Notez qu'il y aura souvent plusieurs méthodes sur Windows pour effectuer une même action. Nous allons voir pour l'instant la méthode la plus simple mais nous découvrirons d'autres techniques dans un prochain cours.

#### Changer son fond d'écran à partir d'une image

Si vous possédez des photographies sur votre ordinateur, vous aurez peut-être envie d'en mettre une en fond d'écran, sur le bureau.

Faites un clic avec le bouton de droite de la souris sur cette image et sélectionnez Choisir comme arrière-plan du bureau (ou Définir en tant que papier peint du bureau selon votre version de Windows) en cliquant avec le bouton gauche de la souris cette fois-ci. De retour sur le bureau, votre nouveau fond d'écran est appliqué !

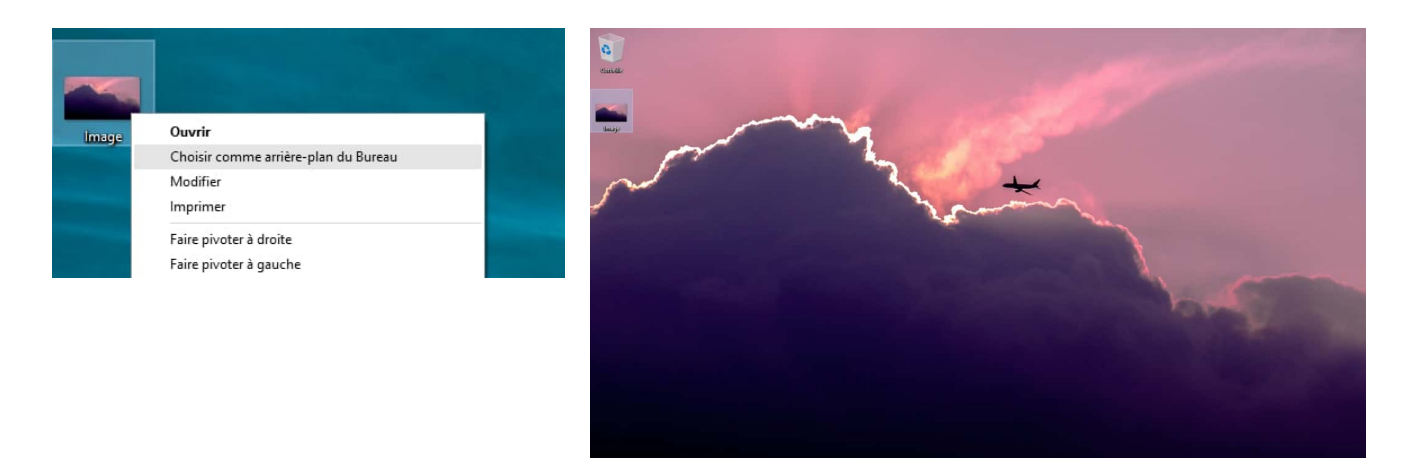

#### Changer de fond à partir du bureau

Vous pouvez également commencer par faire un clic droit sur le bureau, à un endroit où il n'y a rien (pas de fichier ou dossier) puis choisissez Personnaliser.

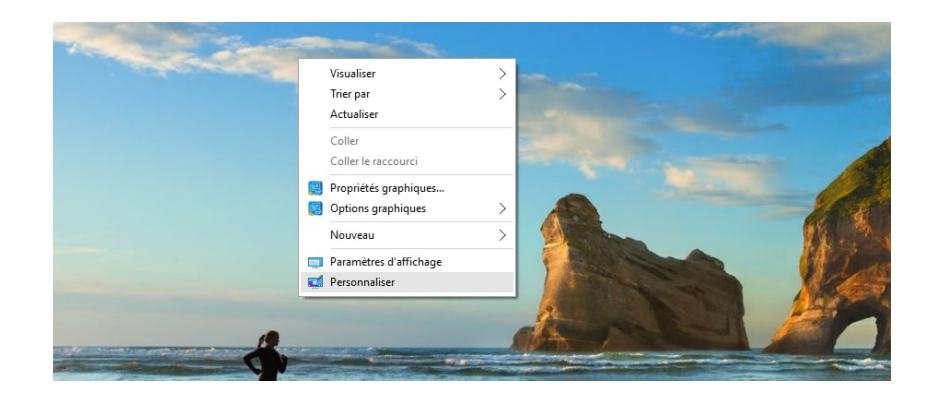

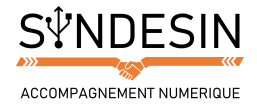

Vous allez pouvoir choisir un fond parmi ceux proposés ou choisir une image de votre ordinateur en cliquant sur Parcourir. On apprendra bientôt comment naviguer dans votre ordinateur et retrouver vos images facilement.

|   | ← Paramětres          | - 0 x                  |
|---|-----------------------|------------------------|
|   | DERSONNALISATION      | Trouver un paramètre   |
|   | Arrière-plan          | Apercu                 |
|   | Couleurs              |                        |
|   | Écran de verrouillage |                        |
|   | Thèmes                | Teste d'exemple        |
|   | Accuell               | Arrière-plan           |
| - |                       | Choisissez votre image |
|   |                       |                        |
|   |                       | Parcourir              |
|   |                       | Choisir un ajustement  |
|   |                       | Remplir                |

Vous verrez alors le fond s'appliquer instantanément !

| Corbeille                  | ← Paramètres          |                        | -                    | × |                         |                  |
|----------------------------|-----------------------|------------------------|----------------------|---|-------------------------|------------------|
|                            | PERSONNALISATION      |                        | Trouver un paramètre | ρ |                         |                  |
|                            | Arrière-plan          | Aperçu                 |                      |   |                         |                  |
|                            | Couleurs              |                        |                      |   |                         |                  |
|                            | Écran de verrouillage |                        |                      |   |                         |                  |
|                            | Thèmes                |                        | Texte d'exemple      |   |                         |                  |
|                            | Accueil               | E Aa                   |                      |   |                         |                  |
|                            |                       |                        | See All              |   |                         |                  |
|                            |                       |                        | and the second       |   |                         |                  |
|                            |                       | Arrière-plan           |                      |   |                         | in the second    |
|                            |                       | Image                  | ~                    |   |                         |                  |
|                            |                       | Choisissez votre image |                      |   |                         |                  |
|                            |                       |                        | 4                    |   |                         | •                |
|                            |                       | Parcourir              |                      |   | Contraction of the      |                  |
|                            |                       |                        |                      |   |                         |                  |
|                            |                       | Remplir                | ~                    |   |                         |                  |
|                            |                       |                        |                      |   |                         |                  |
|                            |                       |                        |                      |   |                         | Ive              |
|                            |                       |                        |                      | 1 | the state of the second | All and a second |
|                            |                       |                        |                      |   |                         | 6 tollow         |
| Recherchez sur le Web et d | ians Windows 🛛 📃 🎯 💀  | 🗷 😰 🙍                  |                      |   |                         | ^ # ♥ 09.46      |